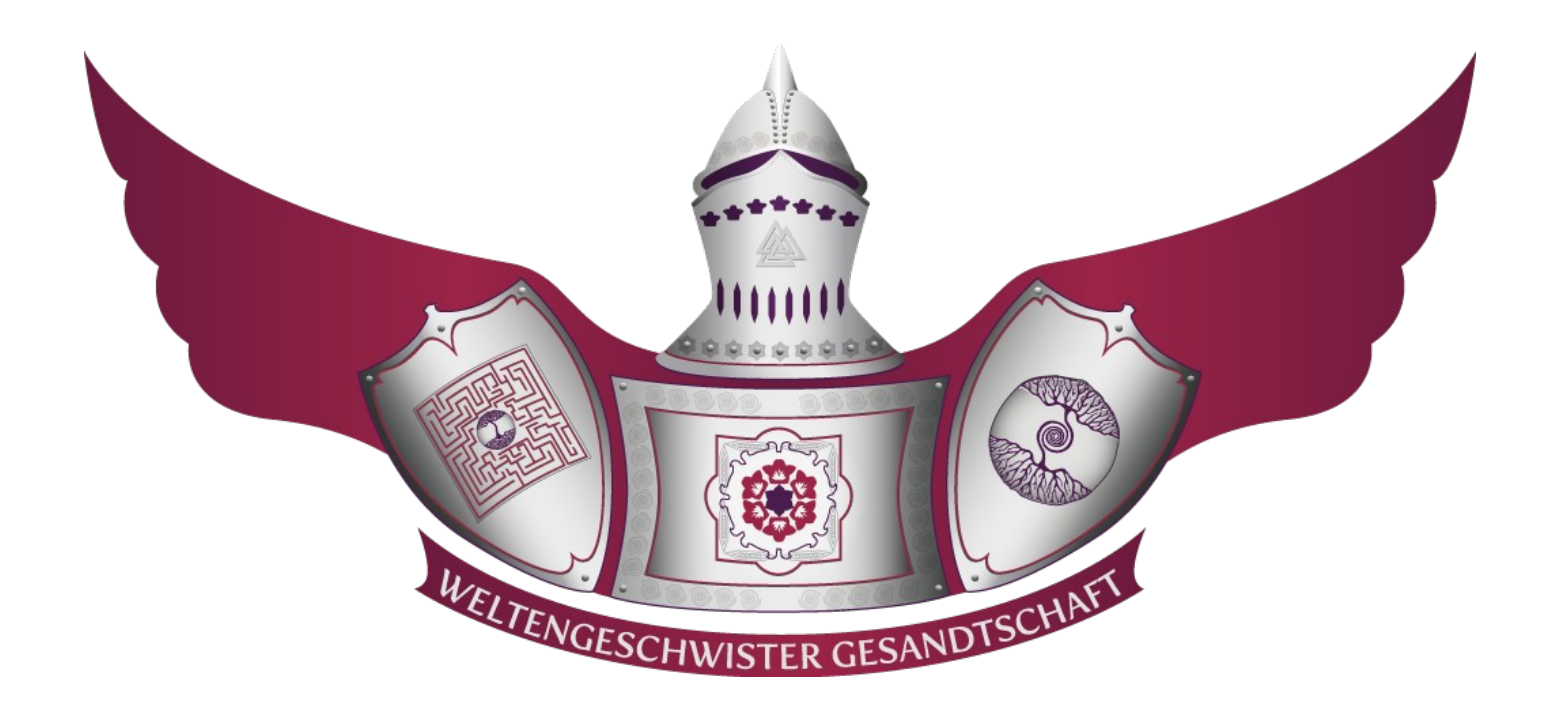

Installationsanleitung für die notwendige Software (TeamSpeak3-Client Version 3.0.19.4) zur Live-Teilnahme an den Weltengeschwister-Gesandtschaft Online-Angeboten.

Eine Weitergabe und/oder Veröffentlichung dieses Dokumentes und/oder jeglicher Details aus diesem Dokument in jedweder Form ist absolut und ohne Ausnahme untersagt.

# **Inhaltsverzeichnis**

| 1. Einleitung                                                                                                    | 3                    |
|----------------------------------------------------------------------------------------------------|----------------------|
| 2. Voraussetzung                                                                                                    | 3                    |
| <ul> <li>3. Installationsanleitung für Windows und Mac</li> <li>3.1 Download für Windows und Mac</li> <li>2.2 Installation für Windows und Mac</li> </ul>                                     | 4<br>4               |
| <ul> <li>4. Installationsanleitung für Linux.</li> <li>4.1 Download für Linux</li> </ul>                                                                                                    | 4                    |
| 4.1 Download für Linux                                                                                                    | 6                    |
| <ul> <li>5. Erstmalige Einrichtung des TeamSpeak3-Client.</li> <li>5.1 Nicknamen wählen.</li> <li>5.2 Push-To-Talk einrichten.</li> <li>5.3 Mikrofonsystem testen.</li> </ul>                 | 8<br>8<br>9<br>9     |
| <ul> <li>6. Erstmalige Einrichtung der Verbindungsdaten</li> <li>6.1 Server als Favorit anlegen</li> <li>6.2 Sound Pack deaktivieren</li> <li>6.3 Erstmalige Verbindung zum Server</li> </ul> | 10<br>10<br>11<br>11 |
| <ul> <li>7. Anhang</li> <li>7.1 Verwaltungsnummer</li> <li>7.2 Nicknamen ändern</li> <li>7.3 Unterdrückung der TeamSpeak3-Aktualisierungsabfrage für Windows, Linux und Mac</li> </ul>        | 12<br>12<br>12<br>14 |

# 1. Einleitung

Dieses Dokument dient als Anleitung zur Installation der <u>TeamSpeak3-Client Version</u> <u>3.0.19.4</u>, die notwendig ist, um am Online-Angebot der Weltengeschwister-Gesandtschaft live teilnehmen zu können.

<u>Wichtig:</u> Bitte nehmen Sie sich Zeit und lesen Sie die Softwareinstallationsanleitung in aller Ruhe durch. Das Bildmaterial in dieser Anleitung dient nur als Orientierung, es finden sich Installationshinweise neben oder unterhalb des Bildmaterials.

### 2. Voraussetzung

- a) PC oder Laptop (Eine Teilnahme über ein Android, iPhone oder iPad Gerät ist nicht möglich!)
- b) Die Softwareinstallationsanleitung der <u>*TeamSpeak3-Client Version 3.0.19.4,*</u> ist für folgende Betriebssysteme:
  - Microsoft Windows ab Win 7 (siehe Kapitel: 3. Windows und Mac)
  - MAC OS ab 10.8.5. (siehe Kapitel: 3. Windows und Mac Mac-Hinweis)
  - Linux (siehe Kapitel: 4. Linux)
- c) Internetverbindung (empfohlen: Kabelverbindung)
- d) Lautsprecher und ggf. Mikrofon (empfohlen: Headset mit USB-Anschluss)
- e) Software <u>TeamSpeak3-Client Version 3.0.19.4</u> (Version beachten!)

Achtung: Haben Sie mehrere Rechner, müssen Sie sich jetzt entscheiden, mit welchem Sie bei den Weltengeschwister-Gesandtschaft Online-Angeboten live teilnehmen möchten. Der Zugang zum entsprechenden TeamSpeak3-Server ist nur auf eine interne Verwaltungsnummer (*siehe Kapitel: 7.1 Anhang*), auf jeweils einen Rechner festgelegt.

# 3. Installationsanleitung für Windows und Mac

### 3.1 Download für Windows und Mac

<u>Achtung:</u> Die Weltengeschwister-Gesandtschaft verwendet aus Sicherheitsgründen ausschließlich die hier angegebene Version <u>TeamSpeak3-Client Version 3.0.19.4</u>; mit einer anderen TeamSpeak3-Client Version ist der Zugang zum Server der Weltengeschwister-Gesandtschaft nicht möglich!

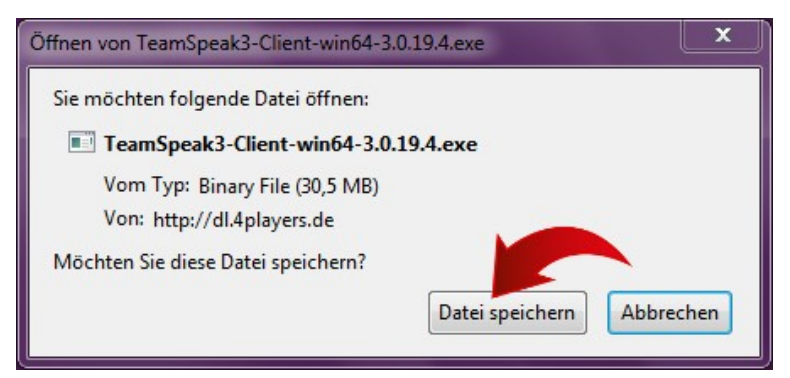

**<u>3.1.1</u>** Laden Sie sich die <u>*TeamSpeak3-*</u> <u>*Client Version 3.0.19.4*</u> für ihr Betriebssystem <u>hier</u> herunter.

### 3.2 Installation für Windows und Mac

Achtung: Sollten Sie bereits eine neuere TeamSpeak3-Client Version verwenden, wird mit der Installation dieser Version ggf. alles, einschließlich bereits eingerichteter Identitäten, unwiederbringlich überschrieben. Wenn Sie verschiedene TeamSpeak3-Client Versionen unter einem Benutzer verwenden möchten, ändern Sie einfach bei der Installation das Installationsverzeichnis.

<u>3.2.1</u> Starten Sie die Installation des <u>TeamSpeak3-Client Version 3.0.19.4</u>.

<u>Mac-Hinweis:</u> Das TeamSpeak3 Symbol auf der linken Seite per "Drag und Drop" in das Installationsverzeichnis auf der rechten Seite verschieben.

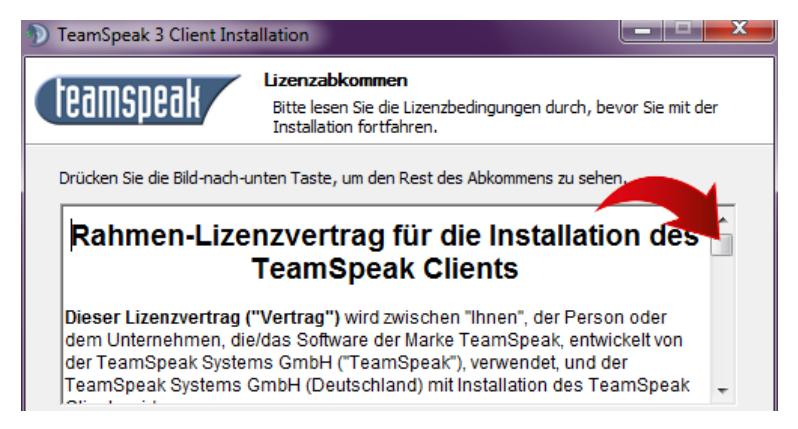

<u>3.2.2</u> Wenn die Lizenzbestimmungen angezeigt werden, müssen Sie diese erst vollständig lesen (BILD HERUNTER SCROLLEN).

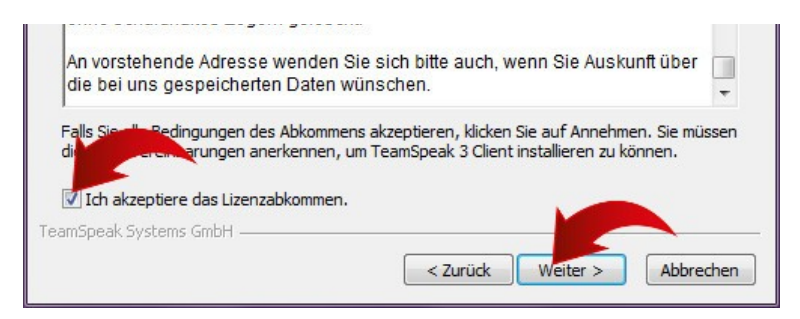

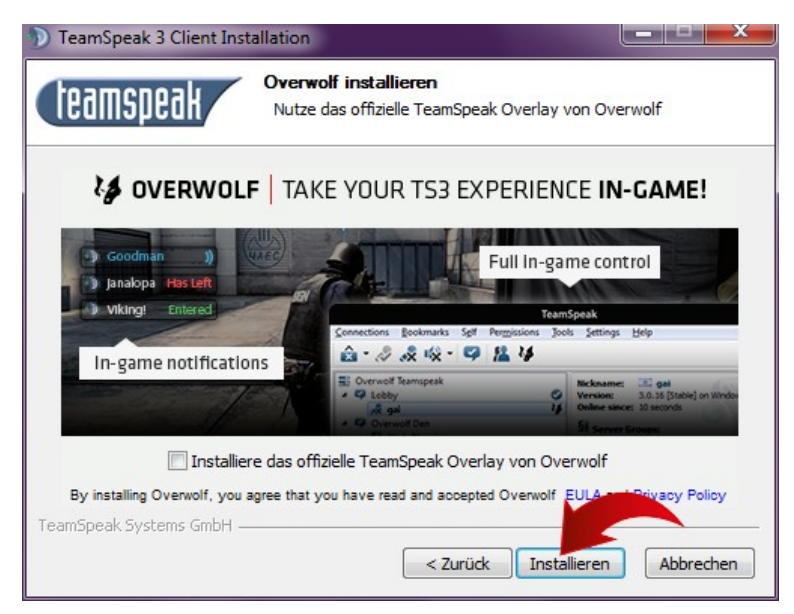

Bevor Sie einen Haken in das Bestätigungsfeld *"Ich akzeptiere das Lizenzabkommen"* setzen können.

**3.2.3** Wenn Sie zu der Overwolf Einstellung kommen, sollte kein Haken gesetzt sein. Klicken Sie dann bitte auf Weiter und setzen die Installation fort.

<u>Mac-Hinweis:</u> Sollte nicht vorhanden sein.

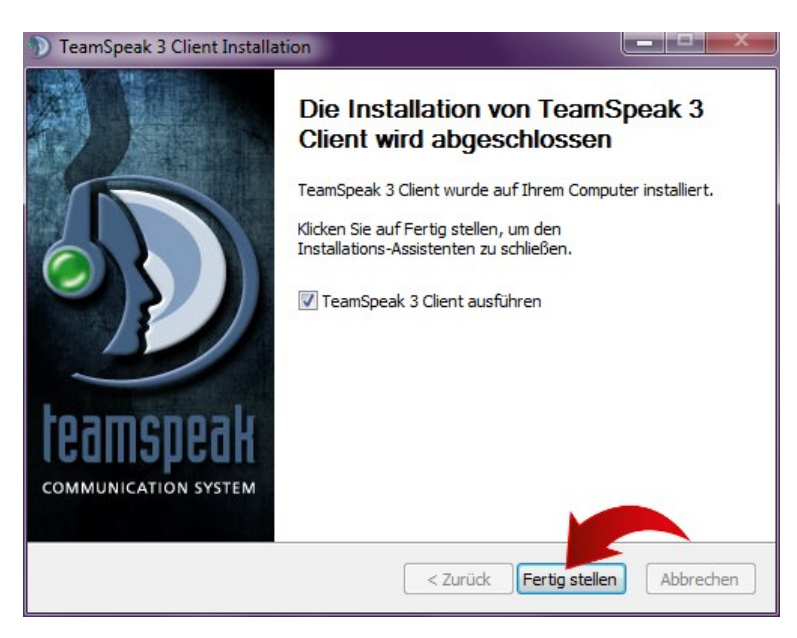

**<u>3.2.4</u>** Die Installation ist beendet.

Wenn der Haken bei *"TeamSpeak 3 Client ausführen"* gesetzt ist, wird mit der Bestätigung auf dem Feld *"Fertig stellen"* der <u>TeamSpeak3-Client</u> <u>Version 3.0.19.4</u> nun erstmals gestartet. Gehen Sie nun zu Punkt 6 *"Erstmalige Einrichtung des TeamSpeak3-Client"*.

<u>Hinweis</u>: Falls Overwolf doch versehentlich installiert wurde, kann dieses wie jedes andere Programm, unabhängig der <u>TeamSpeak3-Client Version 3.0.19.4</u>, deinstalliert werden.

# 4. Installationsanleitung für Linux

### 4.1 Download für Linux

<u>Achtung:</u> Der Code zum Kopieren muss gegebenenfalls angepasst werden! Benutzer entspricht Ihrem Benutzernamen und die Code-Beispiele sind für eine 64-Bit-Version.

- 4.1.1 Terminal-Fenster öffnen
- 4.1.2 Neues Verzeichnis anlegen

sudo mkdir /opt/ts3-client

#### 4.1.3 Wechseln in das angelegte Verzeichnis

cd /opt/ts3-client

4.1.4 Herunterladen des TeamSpeak3-Client Version 3.0.19.4

sudo wget http://dl.4players.de/ts/releases/3.0.19.4/TeamSpeak3-Client-linux\_amd64-3.0.19.4.run

### **4.2 Installation für Linux**

#### 4.2.1 Die Run-Datei ausführbar machen

sudo chmod u+x TeamSpeak3-Client-linux\_amd64-3.0.19.4.run

#### 4.2.2 Starten der Installation des TeamSpeak3-Client Version 3.0.19.4

sudo ./TeamSpeak3-Client-linux\_amd64-3.0.19.4.run

#### 4.2.3 Lizenzabkommen

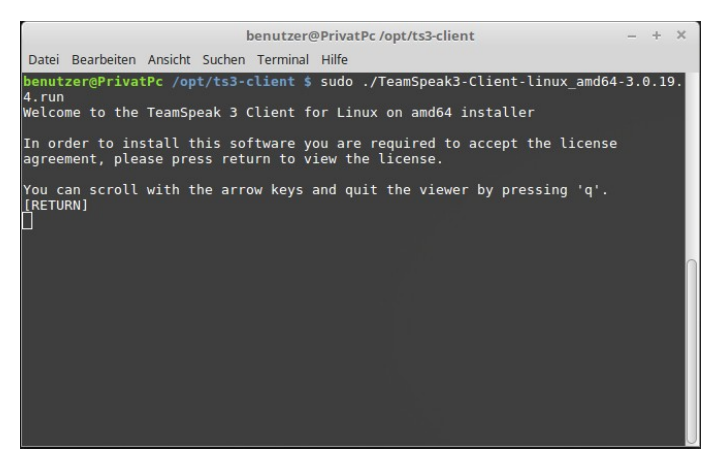

#ENTER# drücken

Wenn die Lizenzbestimmungen angezeigt werden, müssen Sie diese erst vollständig lesen (**BILD HERUNTER SCROLLEN**).

#Q# drücken

**#Y + ENTER**# oder **#J + ENTER**# drücken

#### 4.2.4 Verschieben der heruntergeladenen Dateien in das Installationsverzeichnis

sudo mv /opt/ts3-client/TeamSpeak3-Client-linux\_amd64/\* /opt/ts3-client

#### 4.2.5 Löschen der Run-Datei (Optional)

sudo rm -fr TeamSpeak3-Client-linux\_amd64-3.0.19.4.run TeamSpeak3-Client-linux\_amd64

#### 4.2.6 Startmenü Verknüpfung - Ordner anlegen (falls nicht schon vorhanden)

#### Achtung: benutzer = Ihr Benutzername

sudo mkdir /home/benutzer/.local/share/applications

#### 4.2.7 TeamSpeak3 – Logo verschieben (als Logo können Sie ein beliebiges Bild verwenden)

Achtung: ts3logo.png = beliebiges Bild

sudo mv /home/benutzer/Downloads/ts3logo.png /opt/ts3-client

#### 4.2.8 Startmenü Verknüpfung anlegen

sudo nano /home/benutzer/.local/share/applications/ts3client.desktop

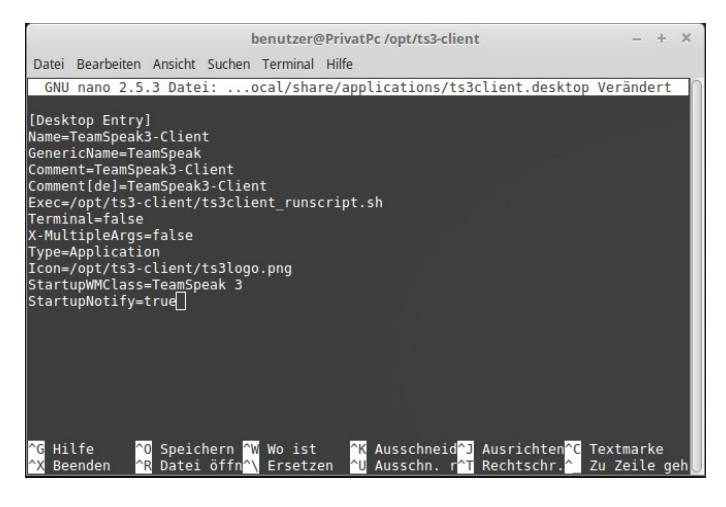

[Desktop Entry] Name=WG-TeamSpeak3-Client GenericName=TeamSpeak Comment=TeamSpeak3-Client Comment[de]=TeamSpeak3-Client Exec=/opt/ts3-client/ts3client\_runscript.sh Terminal=false X-MultipleArgs=false Type=Application Icon=/opt/ts3-client/ts3logo.png StartupWMClass=TeamSpeak 3 StartupNotify=true

#### #STRG + X -- Y – ENTER# drücken

#### 4.2.9 TeamSpeak3 sollte sich nun im Startmenü finden lassen (ggf. PC-Neustarten)

# 5. Erstmalige Einrichtung des TeamSpeak3-Client

<u>Achtung - Mac:</u> Um TeamSpeak3 vollständig nutzen zu können, müssen das Mikrofon und die Tastatur in den Sicherheitseinstellungen freigegeben werden.

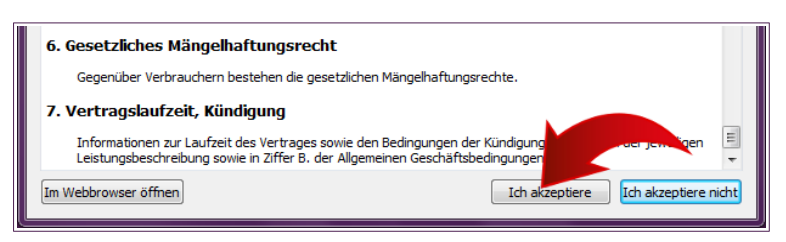

**5.0.1** Wenn die Datenschutzerklärung angezeigt wird, müssen Sie diese erst vollständig lesen (BILD HERUNTER SCROLLEN), bevor Sie diese akzeptieren können.

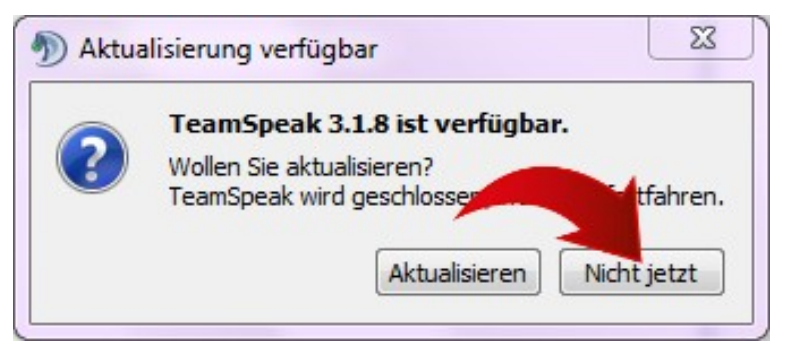

5.0.2 Sollte TeamSpeak3 eine Aktualisierung vorschlagen oder empfehlen, so weisen Sie diese immer zurück!

**Optional:** Wenn Sie möchten, können Sie diese abschalten (*siehe Kapitel: 7.3 Anhang*).

### 5.1 Nicknamen wählen

<u>Achtung:</u> Bei Online-Kursen oder Mitgliederveranstaltungen ist der Nickname nicht frei wählbar, Spitznamen oder Fantasienamen bekommen keine Server-Zugangsrechte. Der Zugang zum entsprechenden TeamSpeak3-Server ist nur auf eine interne Verwaltungsnummer (*siehe Kapitel: 7.1 Anhang*), auf jeweils einen Rechner festgelegt.

| Ihren Nicknamen wählen                     |                                    |  |  |  |
|--------------------------------------------|------------------------------------|--|--|--|
| Dieser Name identifiziert Sie un           | nd wird anderen Nutzern angezeigt. |  |  |  |
| Wählen Sie Ihren Nicknamen: rufname [1000] |                                    |  |  |  |
|                                            | OK Abbrechen                       |  |  |  |

**5.1.1** Beim erstmaligen Starten wird TeamSpeak3 nach einem Nicknamen fragen, dieser setzt sich aus Ihrem Rufnamen und Ihrer Verwaltungsnummer folgendermaßen zusammen:

"rufname [Verwaltungsnummer]" (siehe Kapitel: 7.1 Anhang).

<u>Hinweis</u>: Falls versehentlich der falsche Nickname eingetragen wurde, können Sie diesen auch später ändern (*siehe Kapitel: 7.2 Nicknamen ändern*).

# 5.2 Push-To-Talk einrichten

|                                                                            |                                                                                                    | TeamSpeak 3                 |
|----------------------------------------------------------------------------|----------------------------------------------------------------------------------------------------|-----------------------------|
| Verbindungen <u>F</u> avoriten S <u>e</u> lbst <u>R</u> echte E <u>x</u> t | ras <u>E</u> instellungen                                                                                                    | Hilfe                       |
| â • 🖉 💸 🗞 • 🧐 🤽                                                            | <u>Identitäter</u> <u> <u> </u> <u> </u><br/></u> | n Strg+I<br>Strg+Umschalt+P |
|                                                                            | 👍 Optionen                                                                                                    | Alt+P                       |

**<u>5.2.1</u>** Wählen Sie in der Menüleiste *"Einstellungen" – "Optionen"*. (Tastenkombination: ALT+P)

<u>Mac-Hinweis</u>: Als Mac-Benutzer finden sie die Menüleiste des aktiven Programms immer ganz oben. Wählen Sie in der Menüleiste *"Teamspeak 3" – "Einstellungen"*. (Tastenkombination: CMD+P)

|                                 |                           | Optionen                                                   |                 | 8                |
|---------------------------------|---------------------------|------------------------------------------------------------|-----------------|------------------|
| Anwendung                       | Aufnahme<br>Ändern der Au | nahmeeinstellungen                                         |                 |                  |
| Design                          | Profile                   | Profildetails                                              |                 |                  |
| Downloads                       | Standard                  | Aufnahmemodus: Automatisch besten Mod                      | dus wählen      | •                |
| Sicherheit                      |                           | Aufnahmegerät: Built-in Audio Analog Ste                   | ereo            |                  |
| Push-T                          | o-Talk                    | Kein Hotkey zu                                             | ugewiesen       | en               |
| Push-To<br>aktiviere<br>zugewie | o-Talk wi<br>en, wenn s   | d das Mikrofon nur<br>Sie eine zuvor<br>e drücken, und das | 20              |                  |
| Push                            | To-Talk                   | Kein Hotk                                                  | ey zugewiesen   | Weitere          |
| 🔿 Daue                          | rsenden                   |                                                            | Kein Hotkey zu  | gewiesen         |
| 🔿 Sprad                         | haktivie                  | rung                                                       |                 |                  |
|                                 |                           | Echo <u>A</u> bschwächung vermindert Wiederga              | abe um: 10 dB 🗘 |                  |
|                                 | + ×                       |                                                            |                 |                  |
|                                 |                           |                                                            | OK AD           | brechen Anwenden |

**<u>5.2.2</u>** Wählen Sie auf der linken Seite "Aufnahme" aus und danach "*Push-To-Talk*".

**5.2.3** Klicken Sie auf *"Kein Hotkey zugewiesen"* und wählen eine Taste zum sprechen aus (empfohlen: **STRG**).

<u>Achtung - Mac:</u> Bei Mac ist die STRG-Taste nicht zu empfehlen, hier eine

andere wählen.

5.2.4 Klicken Sie unten rechts auf "Anwenden".

### 5.3 Mikrofonsystem testen

|            |                             | Optionen                                         |  |
|------------|-----------------------------|--------------------------------------------------|--|
| Anwendung  | Aufnahme<br>Ändern der Aufr | hahmeeinstellungen                               |  |
| Design     | Profile                     | Profildetails                                    |  |
| Downloads  | Standard                    | Aufnahmemodus: Automatisch besten Modus wählen   |  |
| -50        | -40                         | -30 -20 -10 10 20 ys setzen                      |  |
| Test start | en 👄                        | 0 0 9<br>                                        |  |
| Hotkeys    |                             | Test staten 👄                                    |  |
| -50        | -40                         | -30 -20 -10 10 20                                |  |
| Test beer  |                             | ücken Sie <b>CONTROL_L</b> zum sprechen.         |  |
|            | + ×                         | Erke Abschwächung vermindert Wedergabe um: 10 dB |  |
|            |                             | OK Abbrechen An                                  |  |

**5.3.1** Klicken Sie auf *"Test starten"* und sprechen Sie in Ihr Mikrofon.

5.3.2 Klicken Sie unten rechts auf "OK".

# **<u>6. Erstmalige Einrichtung der Verbindungsdaten</u></u>**

Achtung: Wegen der Sonderzeichen wird empfohlen das Passwort zu kopieren.

|                      |                   |                   |                |        |                       | TeamSpeak 3   |
|----------------------|-------------------|-------------------|----------------|--------|-----------------------|---------------|
| <u>V</u> erbindungen | <u>F</u> avoriten | S <u>e</u> lbst   | <u>R</u> echte | Extras | <u>E</u> instellungen | <u>H</u> ilfe |
|                      | 睅 Zu Fav          | oriten <u>h</u> i | nzufügen       |        |                       |               |
|                      | 👭 Favorit         | en <u>v</u> erwa  | alten          | N      | Strg+                 | в             |
|                      | n <u>T</u> eamS   | peak Pul          | blic           | 15     |                       |               |

Mac-Hinweis: (Tastenkombination: CMD+B)

|                 |               |              | Favoriten |
|-----------------|---------------|--------------|-----------|
| 🕂 Neuer Favorit | + Neuer Ordne | Löschen      |           |
| Name            | Adresse       | 2            |           |
| TeamSpeak Pu    | blic voice.te | eamspeak.com |           |

<u>6.0.1</u> Wählen Sie in der Menüleiste *"Favoriten" – "Favoriten verwalten"* aus. (Tastenkombination: **STRG+B**)

**<u>6.0.2</u>** Wählen Sie den TeamSpeak Public Server aus und klicken Sie oben auf *"Löschen"*.

# 6.1 Server als Favorit anlegen

|                   |                 |                    |                          | Favoriten       |
|-------------------|-----------------|--------------------|--------------------------|-----------------|
| P Net             | uer Revorit     | • Neuer Ordner     | - Lösche                 | n               |
| Name              | euer Server     | Adresse            | •                        |                 |
|                   |                 |                    |                          |                 |
| <u>L</u> abel:    | Weltengeschwi   | ster-Gesandtschaft |                          |                 |
| Adresse:          | netkonferenz.or | rg                 |                          |                 |
| <u>N</u> ickname: | rufname [1000]  |                    | Server <u>P</u> asswort: | V[pN7A?82@.W!10 |

**<u>6.1.1</u>** Klicken Sie oben links auf *"Neuer Favorit"*.

<u>6.1.2</u> Tragen Sie die Server-Daten der Weltengeschwister-Gesandtschaft ein.

| Label:           | Weltengeschwister-Gesandtschaft                                                          |
|------------------|------------------------------------------------------------------------------------------|
| Adresse:         | netkonferenz.org                                                                         |
| Nickname:        | rufname [Verwaltungsnummer]<br>(sollte schon ausgefüllt sein, siehe Kapitel: 7.1 Anhang) |
| Server Passwort: | V[pN7A?82@.W!10                                                                          |

6.1.3 Klicken Sie unten rechts auf "Anwenden" und gehen sie zu Punkt 6.2.

### 6.2 Sound Pack deaktivieren

Sound Pack:

Ok

<u>Hinweis:</u> Das "Sound Pack" zu deaktivieren ist notwendig, damit keine automatischen TeamSpeak3-Ansagen die Kursinhalte stören. Sollten Sie diese Einstellung nach dem Verbinden zum Server vornehmen, wiederholen Sie Punkt <u>6.0.1</u> und schließen den <u>TeamSpeak3-Client Version 3.0.19.4</u> nach Punkt <u>6.2.3</u> und starten diesen neu.

| <u>N</u> ickname: | rufname [1000] |   |
|-------------------|----------------|---|
| ▲ <u>M</u> e[ჯ    |                | ; |
|                   |                |   |

Default Sound Pack (Female)

Default Sound Pack (Male)

Default Text To Speech

Sounds deactivated

Standard

Abl

<u>6.2.1</u> Klicken Sie unten links auf *"Mehr"*.

**6.2.2** Wählen Sie unten rechts bei "Sound Pack", "Sounds deactivated" aus.

**<u>6.2.3</u>** Klicken Sie unten rechts auf *"Anwenden"* und danach auf *"OK"*.

### <u>6.3 Erstmalige Verbindung zum Server</u>

|                      |                   |                                        |                   |                 |                       | TeamSpeak 3   |
|----------------------|-------------------|----------------------------------------|-------------------|-----------------|-----------------------|---------------|
| <u>V</u> erbindungen | <u>F</u> avoriten | S <u>e</u> lbst                        | <u>R</u> echte    | E <u>x</u> tras | <u>E</u> instellungen | <u>H</u> ilfe |
| â • 🖉 a              | II Zu Fav         | /oriten <u>h</u> i<br>ten <u>v</u> erw | nzufügen<br>alten |                 | Strg+                 | +B            |
|                      | 🔊 <u>W</u> elter  | ngeschwi                               | ster-Gesa         | indtschai       | ft 🔓                  |               |

| Identität Sicherheitsstufe 🛛 😒                                                                                        |           |  |  |  |  |  |
|----------------------------------------------------------------------------------------------------|-----------|--|--|--|--|--|
| Die Sicherheitsstufe reicht für diesen Server nicht aus.<br>Sie müssen die Sicherheitsstufe dieser Identität erhöhen. |           |  |  |  |  |  |
| Identität: WKjfYd+cFQx0xxt9M3TXJtYkmVA=                                                                               |           |  |  |  |  |  |
| Aktuelle Sicherheitsstufe:                                                                                            | 8         |  |  |  |  |  |
| Angeforderte Sicherheitsstufe:                                                                                        | 22        |  |  |  |  |  |
|                                                                                                    |           |  |  |  |  |  |
| Verstrichene Zeit:                                                                                                    | 00:00     |  |  |  |  |  |
| Geschätzte verbleibende Zeit:                                                                                         | Unbekannt |  |  |  |  |  |
| Klicken Sie <b>Start</b> , um auf die ausgewählte Sicherheitsstufe zu erhöhen.                                        |           |  |  |  |  |  |
| Schließen                                                                                                    | Start N   |  |  |  |  |  |

**<u>6.3.1</u>** Wählen Sie in der Menüleiste *"Favoriten" - "Weltengeschwister-Gesandtschaft"* aus.

**<u>6.3.2</u>** In dem Fenster *"Identität Sicherheitsstufe"* klicken Sie auf *"Start"* und warten Sie einen Augenblick.

**<u>6.3.3</u>** Sie sind mit dem TeamSpeak3-Server der Weltengeschwister-Gesandtschaft verbunden.

# 7. Anhang

### 7.1 Verwaltungsnummer

Die Verwaltungsnummer oder auch Mitgliedsnummer ist eine eindeutige und für jedes Mitglied individuelle Nummer, die folgendermaßen gefunden werden kann.

|  |             | Konto | • |  |
|--|-------------|-------|---|--|
|  | Einloggen   | 2     |   |  |
|  | Registriere | n 💦   |   |  |

<u>7.1.1</u> Loggen Sie sich auf <u>https://verwaltung.center/</u> ein.

The second stateThe second stateHallo, rufname! ▼The second stateAdditional stateThe second stateAdditional state<

| 🛓 Mein Konto       | Kundenprofil                               |  |
|--------------------|--------------------------------------------|--|
| Kundenprofil       | Support / Namasté / Kundenprofil           |  |
| Kontakte verwalten | Deine Mitgliedsnummer: [Verwaltungsnummer] |  |
| Passwort ändern    | Vorname                                    |  |
| E-Mail-Verlauf     | rufname                                    |  |

Kontakte verwalten

Benutzerdaten ändern 💫

**7.1.3** Ihre Verwaltungsnummer, derzeit noch als "Deine Mitgliedsnummer" bezeichnet, finden Sie nun links oben.

# 7.2 Nicknamen ändern

Achtung: Bei Online-Kursen oder Mitgliederveranstaltungen ist der Nickname nicht frei wählbar, Spitznamen oder Fantasienamen bekommen keine Server-Zugangsrechte. Der Zugang zum entsprechenden TeamSpeak3-Server ist nur auf eine interne Verwaltungsnummer (*siehe Kapitel: 7.1 Anhang*), auf jeweils einen Rechner festgelegt.

|                                            | TeamSpeak 3                           |
|--------------------------------------------|---------------------------------------|
| Verbindungen Favoriten Selbst Rechte Extra | as <u>Einstellungen</u> <u>H</u> ilfe |
|                                            | 🔏 Identitäten 💦 Strg+I                |
|                                            | <u>∕</u> <u>P</u> lugins              |
|                                            | ☐ Optionen Alt+P                      |
|                                            |                                       |

Mac-Hinweis: (Tastenkombination: CMD+I)

<u>7.2.1</u> Wählen Sie in der Menüleiste *"Einstellungen" - "Identitäten"* aus. (Tastenkombination: STRG+I)

Identitäten 7.2.2 Der Nickname setzt sich aus Ihrem Rufnamen 🔏 Hinzufügen 🛛 🚴 Entfernen 🛛 🗞 Standard 🛛 🗞 Importieren 🎝 Exportieren Verwaltungsnummer zusammen:

7.2.3 Klicken Sie unten rechts auf "OK".

7.2.4 Wählen Sie in der Menüleiste "Favoriten" – "Favoriten verwalten" aus. (Tastenkombination: STRG+B)

7.2.5 Wählen Sie den Server "Weltengeschwister-Gesandtschaft" aus und kontrollieren Sie ob der Nickname nun korrekt angezeigt wird.

(Sollte der Server "Weltengeschwister-Gesandtschaft" nicht vorhanden sein, siehe Kapitel: 6.1 Server als Favorit anlegen.)

7.2.6 Klicken Sie unten rechts auf "Anwenden" und danach auf "OK".

7.2.7 Schließen Sie den TeamSpeak3-Client Version 3.0.19.4 nun und starten Sie diesen neu.

| Mac-Hinweis: (Ta | astenkombination: | CMD+B) |
|------------------|-------------------|--------|
|------------------|-------------------|--------|

Rechte Extras Einstellungen

Hilfe

Selbst

<u>TeamSpeak Public</u>

Verbindungen

â • 🔊

| - Neue                                    | r Favorit      | Neuer Ordner        | Löschen |  |  |                   |                   |            |
|-------------------------------------------|----------------|---------------------|---------|--|--|-------------------|-------------------|------------|
| Name                                      |                | Adresse             |         |  |  |                   |                   |            |
| 🔊 🔊 Wel                                   | tengeschwist   | er-Ge netkonfere    | enz.org |  |  |                   |                   |            |
|                                           |                |                     |         |  |  |                   |                   |            |
|                                           |                |                     |         |  |  |                   |                   |            |
|                                           |                |                     |         |  |  |                   |                   |            |
|                                           |                |                     |         |  |  |                   |                   |            |
|                                           |                |                     |         |  |  |                   |                   |            |
|                                           |                |                     |         |  |  |                   |                   |            |
|                                           |                |                     |         |  |  |                   |                   |            |
| Label:                                    | Weltengescl    | nwister-Gesandtscha | aft     |  |  |                   |                   |            |
| <u>A</u> dresse:                          | netkonferen    | z.org               |         |  |  |                   |                   |            |
| Nickname: rufname [1000] Server Passwort: |                |                     |         |  |  |                   |                   |            |
| Phonetische                               | er Nickname:   |                     |         |  |  | Identität:        | Standard          | -          |
| Standard Cl                               | hannel:        |                     |         |  |  | Aufnahmeprofil:   | Standard          | •          |
| Channel Pa                                | sswort:        |                     |         |  |  | Wiedergabeprofil: | Standard          | Ŧ          |
| Einmalige <u>B</u>                        | erechtigung:   |                     |         |  |  | Hotkeyprofil:     | Standard          | •          |
| ServerQ                                   | uery Clients a | anzeigen            |         |  |  | Sound Pack:       | Sounds deactivate | 9 <b>v</b> |
| Beim Start verbinden                      |                |                     |         |  |  |                   |                   |            |
| ▼ <u>W</u> enige                          | r              |                     |         |  |  | Ok Ab             | brechen Anwend    | ien        |

| Standard | Identität:                                            |
|----------|-------------------------------------------------------|
|          | Standard                                              |
|          | Nickname:<br>rufname [1000]<br>Phonetischer Nickname: |
|          | Eindeutige ID:                                        |
|          |                                                       |
|          | Sicherheitsstufe: 22 Erhöhen                          |
|          |                                                       |
|          | OK Abbrechen                                          |
|          |                                                       |
|          |                                                       |
|          | TeamSpeak 3                                           |

und

Ihrer

# 7.3 Unterdrückung der TeamSpeak3-Aktualisierungsabfrage für Windows, Linux und Mac

<u>Achtung:</u> Funktionieren diese Tipps nicht, so können wir keine technische Unterstützung leisten, aufgrund der Vielzahl von möglichen Ursachen und dem damit verbundenen Zeitaufwand, diese zu analysieren.

Wird der TeamSpeak3-Client gestartet, so kommt in der Regel die Abfrage, ob man den TeamSpeak3-Client aktualisieren wolle. Um dies permanent abzuschalten, bedarf es eines Tricks, denn der TeamSpeak3-Client selber erlaubt keine Abschaltung dieser Abfrage.

| Windows                                                                                                    | Linux                                  | Мас                                                 |  |  |  |
|----------------------------------------------------------------------------------------------------|----------------------------------------|-----------------------------------------------------|--|--|--|
| Aus Programmen → Zubehör öffnen<br>Sie eine Eingabeaufforderung.                                                                                                    | Öffnen Sie ein Terminal.               | Programme → Dienstprogr<br>amme "Terminal" starten. |  |  |  |
| Geben Sie den Text der Zeile (c) der Spalte Ihres Betriebssystems gefolgt von der<br>Eingabetaste ohne etwaig angezeigte Zeilenumbrüche ein.                                                                                                    |                                        |                                                     |  |  |  |
| runas /user:administrator "notepad<br>c:\windows\system32\drivers\etc\<br>hosts"                                                                                                    | sudo nano /etc/hosts                   |                                                     |  |  |  |
| Werden Sie nach einem Passwort<br>gefragt, so geben Sie bitte das<br>administrator Passwort ein.<br>Erhalten Sie einen RUNAS Fehler,<br>so geben Sie bitte die Zeile (c)<br>dieser Spalte nochmals ohne runas<br>/user:administrator und ohne die<br>Anführungszeichen gefolgt von der<br>Eingabetaste ein. | Geben Sie ihr<br>Benutzerpasswort ein. | Geben Sie das<br>Masterpasswort ein.                |  |  |  |
| Fügen Sie die folgenden drei Zeilen dem Ende der geöffneten Datei hinzu:                                                                                                    |                                        |                                                     |  |  |  |
| 0.0.0.0 news.teamspeak.com<br>0.0.0.0 versions.teamspeak.com<br>0.0.0.0 weblist.teamspeak.com                                                                                                    |                                        |                                                     |  |  |  |
| Aus dem Menü "Datei" wählen Sie Drücken Sie die Tastenkombination:                                                                                                    |                                        |                                                     |  |  |  |
| dann "Beenden" und bei der<br>Speicherungsabfrage "Speichern"<br>an.                                                                                                    | #STRG + X Y – ENTER#                   |                                                     |  |  |  |
| Führen Sie einen Neustart durch.                                                                                                    |                                        |                                                     |  |  |  |